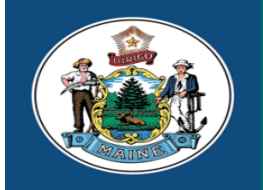

Paul R. LePage, Governor

Maine Center for Disease Control and Prevention

An Office of the Department of Health and Human Services

Ricker Hamilton, Commissioner

Department of Health and Human Services Maine Center for Disease Control and Prevention 220 Capitol Street 11 State House Station Augusta, Maine 04333-0011 Tel.: (207) 287-3771; Fax: (207) 287-1093 Toll Free: 1-888-664-9491 TTY Users: Dial 711 (Maine Relay)

# Data, Research, and Vital Statistics (DRVS)

**Theresa Roberts** Deputy State Registrar

Melissa Boynton Supervisor, Electronic Data Solutions

Department of Health and Human Services Maine Center for Disease Control and Prevention Division of Public Health Operations Division of Informatics

# LD 183

#### AN ACT REQUIRING THE USE OF THE ELECTRONIC DEATH REGISTRATION SYSTEM (EDRS)

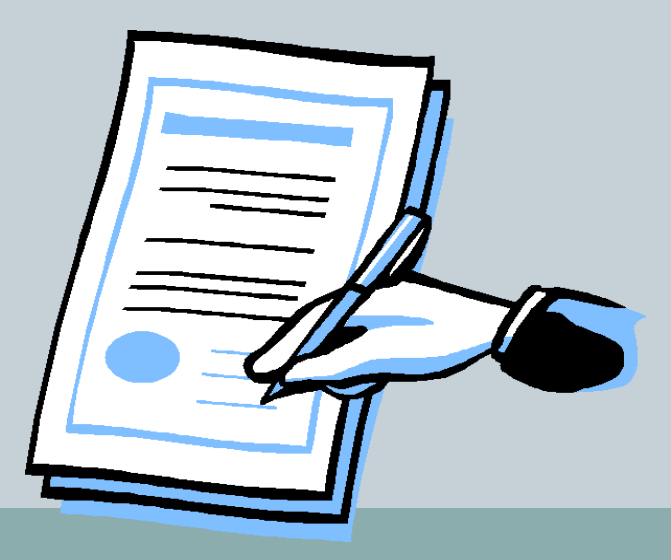

#### • LD 183 will become effective July 1, 2018.

 The new law will require a person authorized to complete or file a certificate of death, as specified in Title 22 §2842, to use the Electronic Death Registration System (EDRS) maintained by the State Registrar of Vital Statistics.

#### Persons Authorized ~ Title 22 §2842

• Funeral Directors and/or Practitioners

Medical Examiners

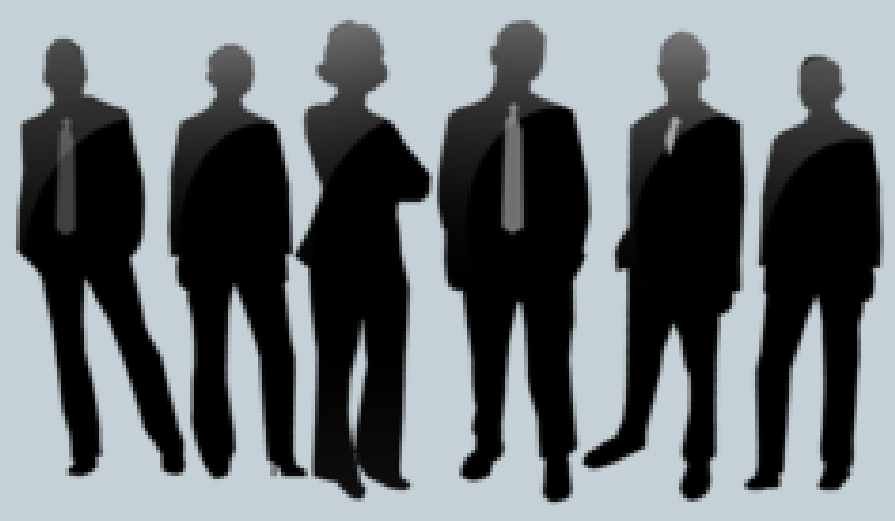

• Health Care Providers

(Nurse Practitioners, Physicians, & Physicians Assistants)

#### Responsibility of a Health Care Provider

Health care providers who are licensed or authorized to practice in the State of Maine, are responsible for completing the medical certification items on a certificate of death within 24 to 48 hours after the death occurred as specified in Chapter 5 of 10-146 Department Rules.

• Final act of care done by a health care provider for an individual is to ensure that their death certificate is accurate, complete, and filed in a timely manner so the family can bring closure to the business matters of the deceased.

### EDRS Access Obtaining User Name & Password

- Some facilities may have an EDRS Administrator on-site that may provide health care providers with a username and password.
- Health care providers also have the option to register for an EDRS account, retrieve access to online training tutorials, and obtain printable materials by visiting the DRVS website at: <a href="http://www.maine.gov/dhhs/mecdc/public-health-">http://www.maine.gov/dhhs/mecdc/public-health-</a>

systems/data-research/vital-records/edrs/medicalcertifiers.html

 Contact the EDRS Help Desk & Support line (8:00a.m.-5:00p.m.) at 1-888-664-9491 (option 7) or (207) 287-5447.

#### Types of Trainings for Health Care Providers

#### **ONLINE TRAINING**

http://www.maine.gov/dhhs/mecdc/public-health-systems/data-research/vital-records/edrs/medicalcertifiers.html

#### WEB-EX TRAINING (coming soon)

http://www.maine.gov/dhhs/mecdc/public-health-systems/data-research/vital-records/edrs/general-training/index.shtml

#### TRY ON YOUR OWN TRAINING

https://gatewaytest.state.maine.us/EVRS\_MIRROR\_WEB/Logon.aspx

#### HANDS ON TRAINING/SITE VISITS

Contact Melissa Boynton, Supervisor, Electronic Data Solutions to schedule a site-visit at (207) 287-5451 or Melissa.Boynton@maine.gov.

# training

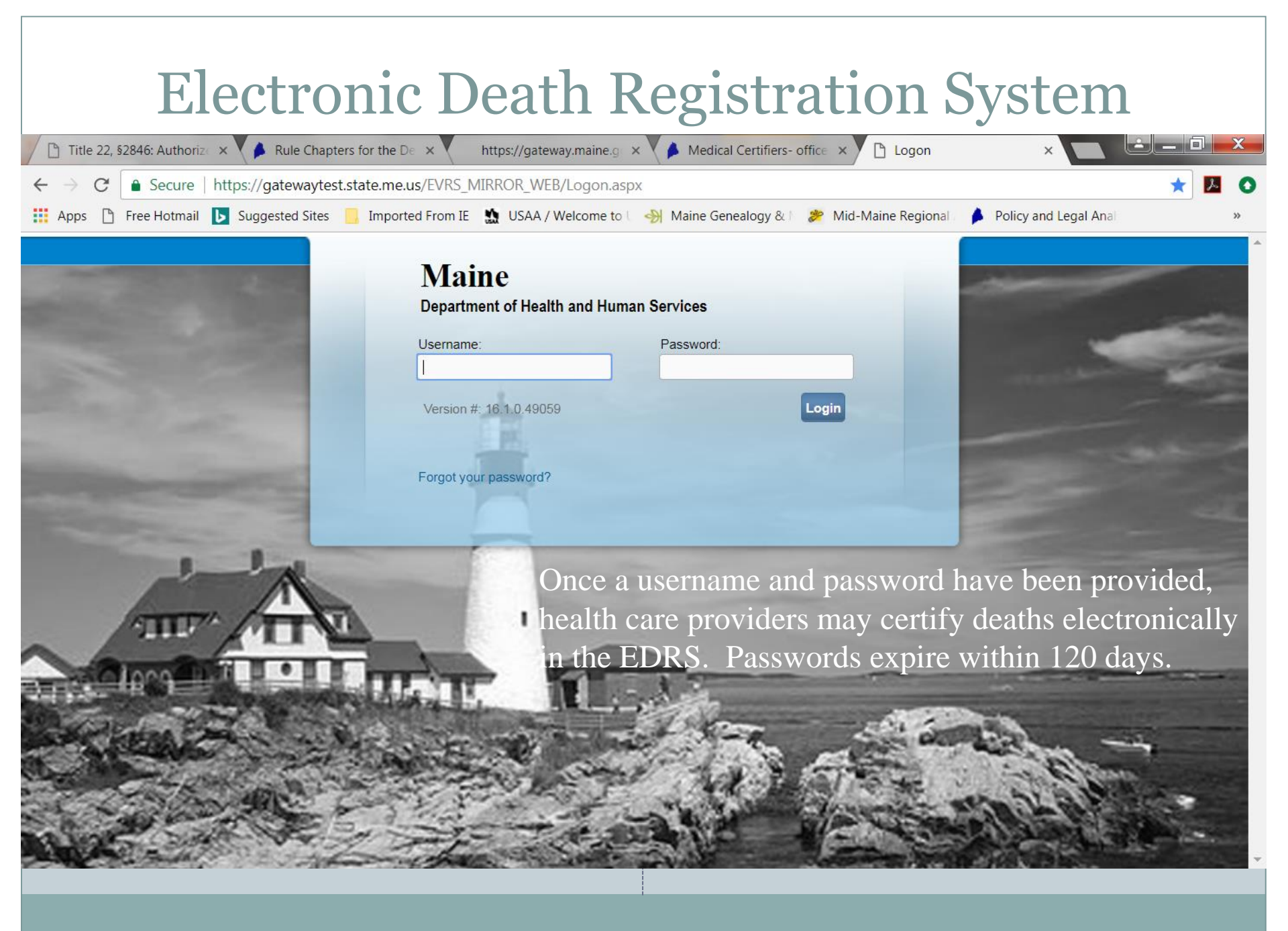

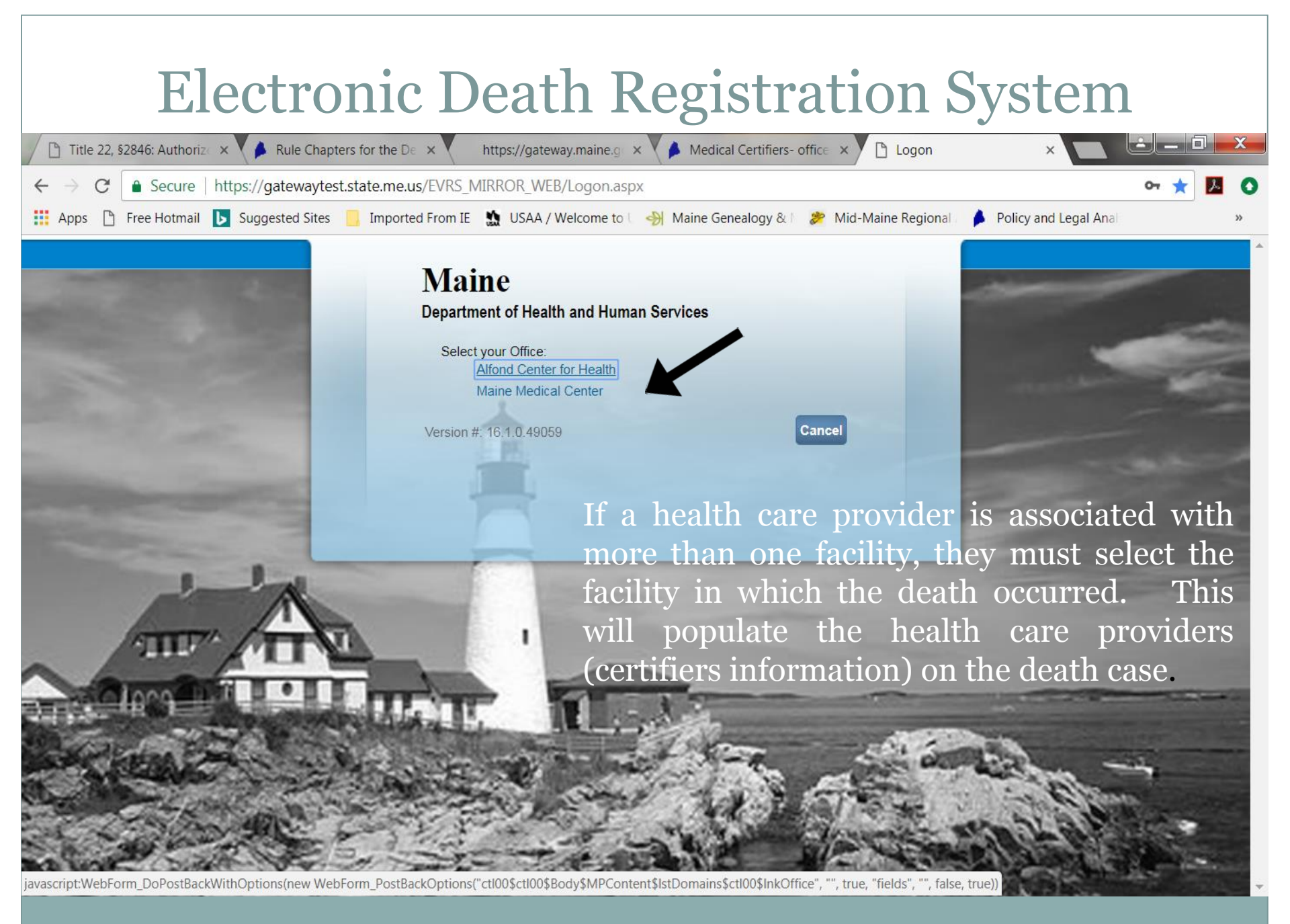

| E                                       | Electronic Death Registration System (EDRS                                                                                                    | )   |   |
|-----------------------------------------|----------------------------------------------------------------------------------------------------|-----|---|
| 🕒 Home                                  |                                                                                                    |     | x |
| $\leftarrow \ \Rightarrow \ \mathbf{G}$ | Secure   https://gatewaytest.state.me.us/EVRS_MIRROR_WEB/UI/Pages/Common/Default.aspx                                                          | ☆ 📕 | 0 |
| 👥 Apps 🗋                                | Free Hotmail 📘 Suggested Sites 📙 Imported From IE  tu USAA / Welcome to U 🤧 Maine Genealogy & 🛛 🏂 Mid-Maine Regional / 🏓 Policy and Legal Anal | 1   | » |
|                                         | Maine Medical Center         Welcome back: Traindoc01         Logout                                                                           |     | • |
|                                         | Main Life Events Queues Forms Help<br>Death Locate Case<br>Start/Edit New Case                                                                 |     |   |
| F                                       | ast Links                                                                                                    |     |   |
|                                         | Messages Current Activities Death Locate Case Death Start/Edit<br>New Case                                                                     |     |   |

Select Life Events and Death to create or find a death case.

Two types of searches:

- Locate Case finds existing cases you have already started or created.
- Start/Edit New Case creates a new death case or finds a death case that may have been started by the funeral director.

# **Required Fields**

| Case Search ×                             |                            | The Multiple and Parallelia       |                               | 100                   | <u>- 0 x</u> |
|-------------------------------------------|----------------------------|-----------------------------------|-------------------------------|-----------------------|--------------|
| ← → C                                     | .state.me.us/EVRS_MIRROR_  | WEB/UI/Pages/LifeEvents/Death/Ca  | aseList.aspx?Header=2         |                       | ☆ 🛃 🕻        |
| 🗰 Apps 🗋 Free Hotmail ▶ Suggested Sites   | 📙 Imported From IE 🛛 鷻 USA | 🗛 / Welcome to 🖯 🤣 Maine Genealog | gy & 🕅 🌮 Mid-Maine Regional / | Policy and Legal Anal | »            |
| Maine Medical Center                      | •                          |                                   | Welcome back: Traindoc01      | Logout                |              |
| <u>M</u> ain Lif <u>e</u> Events <u>Q</u> | ueues Forms <u>H</u> elp   |                                   |                               |                       |              |
| Maine Departm                             | nent of Health and Human S | Services                          |                               |                       |              |
| Death Start/Edit New Case                 |                            |                                   |                               |                       |              |
| Decedent's Information                    |                            |                                   |                               |                       |              |
| First:                                    | Last:                      | •                                 | Date of Death:                | •                     |              |
| Sex:                                      | SSN:                       |                                   | Date of Birth:                |                       |              |
| Case Id:                                  | ME Case Number:            |                                   | Medical Record Number:        |                       |              |
| Place of Death Location Type: County      | / ▼ Place of Death:        |                                   |                               |                       |              |
|                                           |                            |                                   |                               | Search                | Clear        |

Enter the decedent's First and Last Name, Date of Death and Sex and select Search.

#### **Death Search Results**

| Case Searc                          | ch :             | ×                   | of Street, or      | -                 |                       | the state of the state of the s |                             | <u>L</u>         | - 0 <mark>x</mark> |   |
|-------------------------------------|------------------|---------------------|--------------------|-------------------|-----------------------|----------------------------------------------------------------------------------------------------|-----------------------------|------------------|--------------------|---|
| $\leftrightarrow$ $\Rightarrow$ C ( | ▲ Secure   h     | ttps://gatewaytest  | t.state.me.us/EVRS | _MIRROR_WEB/UI/   | /Pages/LifeEvents/Dea | th/CaseList.aspx?Head                                                                                                    | er=2                        |                  | ☆ 🛃 🔇              | ) |
| 🚺 Apps 🗋                            | Free Hotmail 🛛 🚺 | Suggested Sites     | Imported From      | IE 🔝 USAA / Welco | ome to U 🦂 Maine Gen  | ealogy & 🕴 🏂 Mid-Ma                                                                                                    | ine Regional 🦯 🏓 Policy and | I Legal Anal     | >>                 |   |
|                                     | М                | laine Medical Cente | r                  |                   |                       | Welcome ba                                                                                                    | ck: Traindoc01              |                  |                    | ľ |
|                                     | <u>M</u> ain     | Lif <u>e</u> Events | ueues Forms        | <u>H</u> elp      |                       |                                                                                                    |                             |                  |                    |   |
|                                     | N                | laine Departs       | ment of Health an  | d Human Services  |                       |                                                                                                    |                             |                  |                    |   |
| Dea                                 | ath Search R     | esults              |                    |                   |                       |                                                                                                    |                             |                  |                    | 1 |
|                                     | Case Id          | Decedent's Na       | me                 | Date of Death     | Sex                   | Place of Death                                                                                                    | Date of Birth               |                  |                    |   |
|                                     | 386901           | Coffee, Ineed       |                    | Feb-26-2018       | Female                | Cumberland                                                                                                    |                             | Preview          |                    |   |
|                                     |                  |                     |                    |                   |                       |                                                                                                    | т                           | otal records : 1 |                    |   |
|                                     |                  |                     |                    |                   |                       |                                                                                                    | Start New Ca                | se New Search    |                    |   |

If there is a death case that matches the information entered, the results will be displayed. Select the decedent's name link (Coffee, Ineed) in blue to bring you to the death case to complete the medical certification information.

If there are no matches, select the Start New Case button at the bottom of the search results to start a new death case.

#### Medical Certification

| Decedent × Decedent                                                                                                    | <b>K</b> |
|----------------------------------------------------------------------------------------------------|----------|
| ←       →       C       Image: Secure   https://gatewaytest.state.me.us/EVRS_MIRROR_WEB/UI/pages/LifeEvents/Death/Decedent.aspx       ★       ✓         Image: Apps       Free Hotmail       Suggested Sites       Imported From IE       USAA / Welcome to       →       Maine Genealogy &          Mid-Maine Regional       Policy and Legal Anal       >                                                                                                    | •        |
| Maine Medical Center     Welcome back: Traindoc01     Logout       Main     Life Events     Queues     Forms     Help A case number is assigned.                                                                                                    | •        |
| Mattice Department of Herman Human Services         Death Registration Menu         Personal Information         Decedent         Decedent         Decedent's Legal Name         Decedent's Legal Name         Decedent's Legal Name         Prefix First Middle Other Middle Last Suffix         Other Links         Other Links         Other Links         Other Links         Other Links         Other Links         Decedent's Name is populated, heal         Under 1 Year         Under 1 Year         One Only Other Seguing Colspan="2">SSN Verification Status         Decedent's Date | th       |
| Validate Registration<br>Switch User<br>Lever in US Armed Forces?<br>The Sex, SSN, Date of Birth and Birth Place are<br>completed by the funeral director. It may or may not<br>be populated depending on the case status.                                                                                                    | τt.      |

#### Medical Certification ~ Pronouncement

| 🗅 Pronouncement 🛛 🗙 📃                                                                                                    |                                                                                                    |        |
|----------------------------------------------------------------------------------------------------|----------------------------------------------------------------------------------------------------|--------|
| $\leftrightarrow$ $\rightarrow$ <b>C</b> $\bullet$ Secure   https://gatev                                                                                                    | waytest.state.me.us/EVRS_MIRROR_WEB/UI/pages/LifeEvents/Death/Pronouncement.aspx                                                                                                    | ☆ 📕    |
| 🗰 Apps 🗋 Free Hotmail ▶ Suggestee                                                                                                    | d Sites 🛛 📙 Imported From IE 🛛 🔩 USAA / Welcome to 🦶 🛞 Maine Genealogy & 🗉 🎓 Mid-Maine Regional 🤉 🍐 Policy and Legal Anal                                                                                                    | »      |
| Maine Medica                                                                                                    | al Center Welcome back: Traindoc01                                                                                                    |        |
| Main Life Even<br>Maine                                                                                                    | nts Queues Forms <u>H</u> elp<br>Department of Health and Human Services                                                                                                    |        |
| Death Registration Menu<br>Personal Information<br>✓ Decedent<br>Medical Certification<br>× Pronouncement<br>× Place of Death<br>× Cause of Death<br>× Other Factors<br>× Certifier | 386904 :Ineed Some Coffee Feb-26-2018         /Personal Invalid/Medical Invalid/Not Registered/Unsigned/Uncertified/NA/Personal Pending/Medical Pending/FIPS Coding Required         Pronouncement         Date of Death Feb-26-2018       Date of Death Modifier Actual date of death         Time of Death       Time of Death Modifier Actual date of death         Actual date of death       Approximate date of death         Court determined date of death       Presumed date of death         Date Found       Date of Death | Return |
| Other Links<br>Attachments                                                                                                    | Validation Results List All Errors Save Overrides                                                                                                    | Hide   |
| Comments<br>Print Forms                                                                                                    | Error Message Override Goto Field Pop                                                                                                    | pup    |
| Refer to Medical Examiner<br>Relinquish Case                                                                                                    | DR_6218: The time of death modifier cannot be left blank.<br>Enter the appropriate modifier for the time of death.                                                                                                    | ix 86  |
| Transfer Case<br>Validate Registration<br>Switch User                                                                                                    | DR_6221: Time of death cannot be left blank.<br>Enter the exact time of death (hours and minutes) according to local time. One minute after 12 midnight is<br>entered as 12:01 a.m. of the new day. If the exact time of death is unknown, the time should be approximated<br>by the person who pronounces death.                                                                                                    | íx DAG |

Pronouncement consists of selecting the correct information from the Date of Death Modifier dropdown, entering the Time of Death and selecting the correct information from the Time of Death Modifier dropdown. (If time of death is unknown, enter 9999.)

Select Validate Page. Any errors on the page will show in the Validation Results. Correct any errors and select Next.

#### Medical Certification ~ Place of Death

| Place of Death ×                                                                                                    |                                                                                                    |                       |
|----------------------------------------------------------------------------------------------------|----------------------------------------------------------------------------------------------------|-----------------------|
| $\leftrightarrow$ $\rightarrow$ $\mathbf{C}$ $\triangleq$ Secure   https://gate                                                                                                    | ewaytest.state.me.us/EVRS_MIRROR_WEB/UI/pages/LifeEvents/Death/PlaceOfDeath.aspx                                                                                                    | * 🖪 🕻                 |
| 🗰 Apps 🗋 Free Hotmail ▶ Suggeste                                                                                                    | ed Sites 🛛 📙 Imported From IE 🛛 🗽 USAA / Welcome to U 🔿 Maine Genealogy & 🛯 🎥 Mid-Maine Regional / 👃 Poli                                                                                                    | icy and Legal Anal    |
| Maine Media                                                                                                    | cal Center Welcome back: Traindoc01                                                                                                    | jout                  |
| <u>M</u> ain Lif <u>e</u> Eve                                                                                                    | <mark>nts Q</mark> ueues Forms <u>H</u> elp                                                                                                    |                       |
| Maine                                                                                                    | Department of Health and Human Services                                                                                                    |                       |
| Death Registration Menu<br>Personal Information<br>Decedent<br>Medical Certification<br>Pronouncement<br>Place of Death<br>Cause of Death<br>Cause of Death<br>Other Factors<br>Certifier<br>Other Links<br>Attachments<br>Comments<br>Print Forms<br>Refer to Medical Examiner<br>Relinquish Case<br>Transfer Case<br>Validate Registration | 386904 :Ineed Some Coffee Feb-26-2018         Personal Invalid/Medical Invalid/Not Registered/Unsigned/Uncertified/NA/Personal Pending/Medical Pending/FIPS Code         Place Of Death         Type of place of death <ul> <li>Other Specify</li> <li>Decedent's Home</li> <li>Street Number Direct</li> <li>Pre Street Number Direct</li> <li>Found</li> <li>Hospital-Eacility</li> <li>Nursing Home/Long Term Care Facility</li> <li>Country</li> <li>Zip Code</li> <li>United States</li> <li>Othor Specify</li> </ul> Medical Record Number         Other (Specify)         United States         Othor Specify | Apt #,<br>Suite #,etc |
| Transfer Case<br>Validate Registration<br>Switch User                                                                                                    | Validate Page Next                                                                                                    | Clear Save Return     |

Select the correct Type of Place of Death from the dropdown. Most selections from the dropdown will automatically populate the Facility Name and Address. Decedent Home will only populate if the funeral director has completed the demographic information, otherwise the decedent's address will need to be completed by the health care provider. Select Validate Page and Next.

## Medical Certification ~ Cause of Death

| 🗋 Title 22, §2842: Registrati 🗙 🎦 Cause                             | e of Death          | ×                                                                      |                                        |                                    |                                      |
|---------------------------------------------------------------------|---------------------|------------------------------------------------------------------------|----------------------------------------|------------------------------------|--------------------------------------|
| $\leftarrow$ $\rightarrow$ C $\blacksquare$ Secure   https://gatewa | aytest.stat         | te.me.us/EVRS_MIRROR_WEB/UI/pag                                        | es/LifeEvents/Death/CauseOfDea         | th.aspx                            | ☆ 🛃 :                                |
| 🗰 Apps 🗋 Free Hotmail ▶ Suggested S                                 | Sites 📙             | Imported From IE 🛛 鷻 USAA / Welcome                                    | to U 分 Maine Genealogy & N 🌮 I         | Mid-Maine Regional 🦯 🏓 Policy a    | and Legal Anal »                     |
| Maine Medical                                                       | Center              |                                                                        | Weld                                   | come back: Traindoc01              |                                      |
| <u>M</u> ain Lif <u>e</u> Events                                    | <u>Q</u> ueue       | es Forms <u>H</u> elp                                                  | See the NCHS Red                       | commendations for                  | or Entry of                          |
| Maine D                                                             | epartment           | t of Health and Human Services                                         | Cause of Death in                      | the packets provi                  | ded.                                 |
| Death Registration Menu                                             | line. Ad            | d additional lines if necessary.                                       | showing the etiology. Do Not Abbrie    | WATE. DO NOT ENTER OLD AGE         | Enter only one cause of              |
| Personal Information                                                | Sequen<br>resulting | itially list conditions, if any, leading to the c<br>g in death) LAST. | ause listed on line a. Enter the UNDER | RLYING CAUSE (disease or injury th | at initiated the events              |
| Decedent<br>Medical Certification                                   | Cause               | of Death                                                               |                                        |                                    | Approximate Interv<br>Onset to Death |
| <ul> <li>Pronouncement</li> </ul>                                   |                     | Immediate Cause (Final disease or condi                                | tion resulting in death)               |                                    |                                      |
| <ul> <li>Place of Death</li> <li>Cause of Death</li> </ul>          | PART I              | Rupture of myocardium                                                  |                                        |                                    | minutes                              |
| × Other Factors                                                     | Line a              | ABC                                                                    |                                        |                                    |                                      |
| × Certifier                                                         |                     | Due to or as a consequence of                                          |                                        |                                    |                                      |
| Attachments                                                         |                     | Acute myocardial infarction                                            |                                        |                                    |                                      |
| Comments                                                            | Line b              | ABÇ                                                                    |                                        |                                    | 6 days                               |
| Print Forms<br>Refer to Medical Examiner                            |                     | Due to or as a consequence of                                          |                                        |                                    |                                      |
| Relinquish Case                                                     |                     | Coronary Artery thrombosis                                             |                                        |                                    | ]                                    |
| Transfer Case                                                       | Line c              | ABC                                                                    |                                        |                                    | 5 years                              |
| Switch User                                                         |                     | ×                                                                      |                                        |                                    |                                      |
|                                                                     |                     | Due to or as a consequence of                                          |                                        |                                    |                                      |
|                                                                     | Lino d              | Atherosclerotic coronary artery disease                                |                                        |                                    | 7 years                              |
|                                                                     | Line u              | ABC                                                                    |                                        |                                    |                                      |
|                                                                     | PART II             | Diabetes, Chronic of                                                   | bstructive pulmonary disease, smoking  | l                                  |                                      |
| Complete the Cause of I                                             | Death               | and Approximate Inf                                                    | erval, select Validat                  | te Page.                           |                                      |
| Fix any errors or save th                                           | ne yell             | low overrides. Select                                                  | t Next.                                | Validate Page Next Cle             | ar Save Return                       |

| Cause of Death × C C Secure   https://gatewaytest.state.me.us/EVRS_MIRROR_WEB/UI/pages/LifeEvents/Death/CauseOfDeath.aspx ☆ 🛽                                                                                                    |
|----------------------------------------------------------------------------------------------------|
| ← → C 🔒 Secure   https://gatewaytest.state.me.us/EVRS MIRROR WEB/UI/pages/LifeEvents/Death/CauseOfDeath.aspx 🕁 🎵                                                                                                    |
|                                                                                                    |
| 👖 Apps 📋 Free Hotmail 🕟 Suggested Sites 📙 Imported From IE 🔛 USAA / Welcome to U 🦂 Maine Genealogy & 🛯 🎥 Mid-Maine Regional / 🍐 Policy and Legal Anal 👘 »                                                                                                    |
| Maine Medical Center Velcome back: Traindoc01                                                                                                    |
| Main Life Events Queues Forms Help                                                                                                    |
| Maina                                                                                                    |
| IVIAIIIC Department of Health and Human Services                                                                                                    |
| Death Registration Menu         Personal Information         Decedent         Medical Certification         Pronouncement         Place of Death         X Other Factors         X Other Factors         X Other Factors         Y Certifier         Other Links         Attachments         Comments         Print Forms         Refer to Medical Examiner         Relinguish Case         Transfer Case         Validate Registration         Switch User                                                                                                    |
| Validate Page       Next       Clear       Save       Return         Validation Results       List All Errors       Save Overrides       Hide         Error Message       Override Goto Field Popup       DR_3053: The condition you reported in line c indicates trauma. Causes of death that are not natural or involve injury or trauma must be referred to the ME       Fix Mo       Fix Mo |

#### Medical Certification ~ Other Factors

| 🗅 Other Factors 🛛 🗙 📃                                                                                                    | Contraction of the local division of the local division of the loc | of the local division in which the local division in the local division in the local div | 1.00                                                                 |                                |       | ζ |
|----------------------------------------------------------------------------------------------------|----------------------------------------------------------------------------------------------------|----------------------------------------------------------------------------------------------------|----------------------------------------------------------------------|--------------------------------|-------|---|
| $\leftrightarrow \rightarrow \mathbf{C}$ $\triangleq$ Secure   https://gate                                                                                                    | ewaytest.state.me.us/EVRS_MIRROR_WEB/UI/pages/L                                                                                                    | ifeEvents/Death/OtherFa                                                                                                    | actors.aspx                                                          |                                | ☆ 🔼 ( | 0 |
| 🗰 Apps 🗋 Free Hotmail 🕟 Suggeste                                                                                                    | ed Sites 🛛 📙 Imported From IE 🛛 鷻 USAA / Welcome to U                                                                                                    | → Maine Genealogy & \                                                                                                    | 🌮 Mid-Maine Regional /                                               | Policy and Legal Anal          | »     |   |
| Maine Medic                                                                                                    | cal Center                                                                                                    |                                                                                                    | Welcome back: Traindoc0                                              | 1 Logout                       |       |   |
| <u>M</u> ain Lif <u>e</u> Eve                                                                                                    | ents <u>Q</u> ueues Forms <u>H</u> elp                                                                                                    |                                                                                                    |                                                                      |                                |       |   |
| Maine                                                                                                    | Department of Health and Human Services                                                                                                    |                                                                                                    |                                                                      |                                |       |   |
| Death Registration Menu<br>Personal Information<br>✓ Decedent<br>Medical Certification<br>✓ Pronouncement<br>✓ Place of Death<br>× Cause of Death<br>× Cause of Death<br>× Other Factors<br>× Certifier<br>Other Links<br>Attachments<br>Comments<br>Print Forms<br>Refer to Medical Examiner<br>Relinquish Case | <ul> <li>386904 :Ineed Some Coffee Feb-26</li> <li>Personal Invalid/Medical Invalid/Not Registered/Unsig<br/>Required/ICD Coding Required</li> <li>Other Factors</li> <li>Autopsy Performed</li> <li>Autopsy findings available to complete cause of death<br/>If decedent was female,<br/>was decedent pregnant within the last year?</li> <li>Did tobacco use contribute to death</li> <li>Manner of Death</li> <li>Was ME Contacted? Yes ▼ ME Case Number Features</li> </ul>                                                                                                    | -2018<br>ned/Uncertified/NA/Personal                                                                                                    | I Pending/Medical Pending/I<br>in one year of death<br>Validate Page | ME Review Required/FIPS Coding | 9     |   |
| Transfer Case<br>Validate Registration<br>Switch User                                                                                                    | Validation Results                                                                                                    |                                                                                                    | List All Err                                                         | ors Save Overrides Hide        |       |   |
|                                                                                                    | Error wessage<br>DR_5011: Referred to ME cannot be left blank<br>Indicate whether this case was referred to an ME/coror<br>Examiner.                                                                                                    | er. All non-natural cases mu                                                                                                    | ist be referred to a Medical                                         | fix M fix M                    |       |   |

Select the correct items from the dropdown on the Other Factors page. The Manner of Death must indicate Natural if a Health Care Provider is certifying the death, otherwise the case will need to be referred/completed by a Medical Examiner. Select the Validate Page and Next.

# Medical Certification ~ Certifier

| 🗅 Certifier 🛛 🗙 🚺                                                                                                    |                                                                                                    |
|----------------------------------------------------------------------------------------------------|----------------------------------------------------------------------------------------------------|
| ← → C  Secure   https://gate                                                                                                    | waytest.state.me.us/EVRS_MIRROR_WEB/UI/pages/LifeEvents/Death/Certifier.aspx 🖈 🗵 🤇                                                                                                    |
| Apps 🗋 Free Hotmail 🕨 Suggestee                                                                                                    | d Sites 📙 Imported From IE 🐁 USAA / Welcome to U 🤿 Maine Genealogy & 🗉 🐲 Mid-Maine Regional / 🍐 Policy and Legal Anal 🛛 👋                                                                                                    |
| Maine Medica                                                                                                    | al Center Welcome back: Traindoc01                                                                                                    |
| <u>M</u> ain Lif <u>e</u> Even                                                                                                    | ts <u>Q</u> ueues Forms <u>H</u> elp                                                                                                    |
| Maine                                                                                                    | Department of Health and Human Services                                                                                                    |
| Death Registration Menu<br>Personal Information<br>Decedent<br>Medical Certification<br>Pronouncement<br>Place of Death<br>Cause of Death<br>Cause of Death<br>Other Factors<br>Certifier<br>Other Links<br>Attachments<br>Comments<br>Print Forms<br>Refer to Medical Examiner<br>Relinquish Case<br>Transfer Case<br>Validate Registration<br>Switch User | 386904 :Ineed Some Coffee Feb-26-2018         Personal Invalid/Medical Invalid/Not Registered/Unsigned/Up whiled/NA/Personal Pending/Medical Pending/FIPS Coding Required/ICD Coding Required/ICD Coding Required         Certifier         Certifier Type         Certifier Name         Nedical Examiner         Medical Examiner         Attending Physician         Physician Assistant         Certifier Name         Certifier Name         Molical Examiner         Molical Examiner         Attending Physician         Physician Assistant         Certifier Nume         Cotor of Medicine         Other Specify         Doctor of Medicine         Presonal Certifier Address         Edit Certifier Address         Street Number         Presonal Street Name, Rural Route, etc.         Street         Yang Street |
|                                                                                                    | City or Town     State     Country     Zip Code       Portland     Maine     United State     04102                                                                                                    |
|                                                                                                    | Date Signed Was Body Viewed after Death?                                                                                                    |
|                                                                                                    | Validate Page Clear Save Return                                                                                                    |

### Certifying the Death

|                                                                                                    |                                                                                                    |                                                                          | 0                                                                         |                                                             |                                                        |            |      |     |
|----------------------------------------------------------------------------------------------------|----------------------------------------------------------------------------------------------------|--------------------------------------------------------------------------|---------------------------------------------------------------------------|-------------------------------------------------------------|--------------------------------------------------------|------------|------|-----|
| 🗅 Certifier 🛛 🗙 💭                                                                                                    | And in case of the local division in which the                                                                                                    | Constanting of                                                           | Transfer Property in                                                      |                                                             |                                                        | <u>-</u> 0 |      | ×   |
| ← → C   Secure   https://gate                                                                                                    | ewaytest.state.me.us/EVR                                                                                                    | S_MIRROR_WEB/UI/pag                                                      | es/LifeEvents/Death/Certifi                                               | er.aspx                                                     |                                                        | ☆          | x    | 0   |
| 🗰 Apps 🗋 Free Hotmail 🕟 Suggeste                                                                                                    | ed Sites 📙 Imported From                                                                                                    | IE 🔝 USAA / Welcome                                                      | to U 🦂 Maine Genealogy & 1                                                | 🌮 Mid-Maine Regional                                        | Policy and Legal Anal                                  |            | >    | *   |
| Maine Medic                                                                                                    | cal Center                                                                                                    |                                                                          |                                                                           | Welcome back: Traindoc01                                    | Logout                                                 |            |      | -   |
| <u>M</u> ain Lif <u>e</u> Eve                                                                                                    | nts <u>Q</u> ueues Forms                                                                                                    | <u>H</u> elp                                                             |                                                                           |                                                             |                                                        |            |      |     |
| Maine                                                                                                    | Department of Health an                                                                                                    | nd Human Services                                                        |                                                                           |                                                             |                                                        |            |      |     |
| Personal Information         Personal Information         Decedent         Medical Certification         Pronouncement         Place of Death         Cause of Death         Other Factors         Certifier         Certify         Other Links         Attachments         Comments         Print Forms         Refer to Medical Examiner | Story 4       Interded         /Personal Invalid/Medi         Required/Certification         Certifier         Certifier Type         Certifier Name         License Number         MD1313         First         Anne         Title         Doctor of Medicine         Certifier Address | ng Physician                                                             | tify link to cer<br>oviders electro                                       | Pending/FIPS Coding Require                                 | d/ICD Coding                                           | sidere     | ed t | :he |
| Relinquish Case<br>Transfer Case<br>Validate Registration<br>Switch User                                                                                                    | Edit Certifier Address<br>Pre<br>Street Number Direc<br>123<br>City or Town<br>Portland<br>Date Signed                                                                                                    | ional Street Name, Rural F<br>Any Street<br>State<br>Maine<br>Was Body V | Route, etc. Desig<br>Country<br>United States<br>iewed after Death? Yes V | t Post<br>gnator Direc<br>Zip Code<br>s 04102<br>Validate F | Apt #,<br>ctional Suite #,etc.  Page Clear Save Return | Im         |      |     |

#### Certify/Affirm ~ Electronic Signature

| Affirmations ×                                                                                                    |                                                                                                    |
|----------------------------------------------------------------------------------------------------|----------------------------------------------------------------------------------------------------|
| $\leftarrow$ $\rightarrow$ C $\triangleq$ Secure   https://ga                                                                                                    | <br>ewaytest.state.me.us/EVRS_MIRROR_WEB/UI/pages/LifeEvents/Death/DeathAffirm.aspx?Insurity.Tahoe.Web.AuthType=Certify 🔬 🗴 🚺                                                                                                    |
| 🗰 Apps 🗋 Free Hotmail ▶ Sugges                                                                                                    | ed Sites 📙 Imported From IE 🔹 USAA / Welcome to U 🥪 Maine Genealogy & E 🌮 Mid-Maine Regional / 🏓 Policy and Legal Anal 🛛 »                                                                                                    |
| Maine Med                                                                                                    | cal Center Welcome back: Traindoc01                                                                                                    |
| <u>M</u> ain Lif <u>e</u> Ev                                                                                                    | ents <u>Q</u> ueues Forms <u>H</u> elp                                                                                                    |
| Maine                                                                                                    | Department of Health and Human Services                                                                                                    |
| Death Registration Menu<br>Personal Information<br>Decedent<br>Medical Certification<br>Pronouncement<br>Place of Death<br>Cause of Death<br>Cause of Death<br>Other Factors<br>Certifier<br>Certify<br>Other Links | <ul> <li>386904 :Ineed Some Coffee Feb-26-2018</li> <li>Personal Invalid/Nedical Valid/Not Registered/Unsigned/Uncertified/NA/Personal Pending/FIPS Coding Required/ICD Coding Required/CD Coding Required/Certification Required</li> <li>Affirmation</li> <li>Affirmation</li> <li>Image: Image: Imag</li></ul> |
| Attachments<br>Comments<br>Print Forms<br>Refer to Medical Examiner<br>Relinquish Case<br>Transfer Case<br>Validate Registration<br>Switch User                                                                     | Check the box under Affirmations and select the Affirm button.<br>(The status bar will indicate "certified" once the case has been<br>affirmed.) The medical certification is complete.<br>The case will be ready for registration once the funeral director has                                                                                                    |

The case will be ready for registration once the funeral director has signed the demographic information.

The health care provider may un-certify a death case to make changes or correct any errors up until the point of registration.

## **Registered Case**

| Maine Medical Center Welcome to C SAA / Welcome to C SAA / Welcome to |                                                                                                    |  |
|----------------------------------------------------------------------------------------------------|----------------------------------------------------------------------------------------------------|--|
| Maine Medi<br>Main Life Evo                                                                                                    | cal Center Welcome back: TraindocU1                                                                                                    |  |
| Maine                                                                                                    | Department of Health and Hun expervices                                                                                                    |  |
| Death Registration Menu<br>Personal Information                                                                                                    | 386904 2018500003 :Ineed Some Coffee Feb-26-2018<br>/Personal Valid/Medical Valid/Registered/Signed/Certified/NA/ICD Coding Required<br>Decedent                                                                                                 |  |
| Medical Certification Pronouncement Place of Death Course of Death                                                                                                    | Decedent's Legal Name         Prefix       First       Middle       Other Middle       Last       Suffix         Ineed       Some       Coffee       Income       Coffee                                                                         |  |
| Other Factors<br>Certifier<br>Other Links                                                                                                    | Aliases<br>Add/Edit Alias Names<br>Sex Social Security Number                                                                                                    |  |
| Comments<br>Print Forms<br>Validate Registration<br>Switch User                                                                                                    | Female       999-99-9999       Under 1 Year       Under 1 Day         Date of Birth       Years       Months Days       Hours Minutes       SSN Verification Status         Feb-21-1943       Age       75       Verify SSN       UNVERIFIED (0) |  |
|                                                                                                    | Decedent's Birth Place       City or Town     State       Augusta     Maine   United States                                                                                                    |  |
|                                                                                                    |                                                                                                    |  |

generated in the EDRS to notify health care providers the record has been registered.

#### **Questions?**

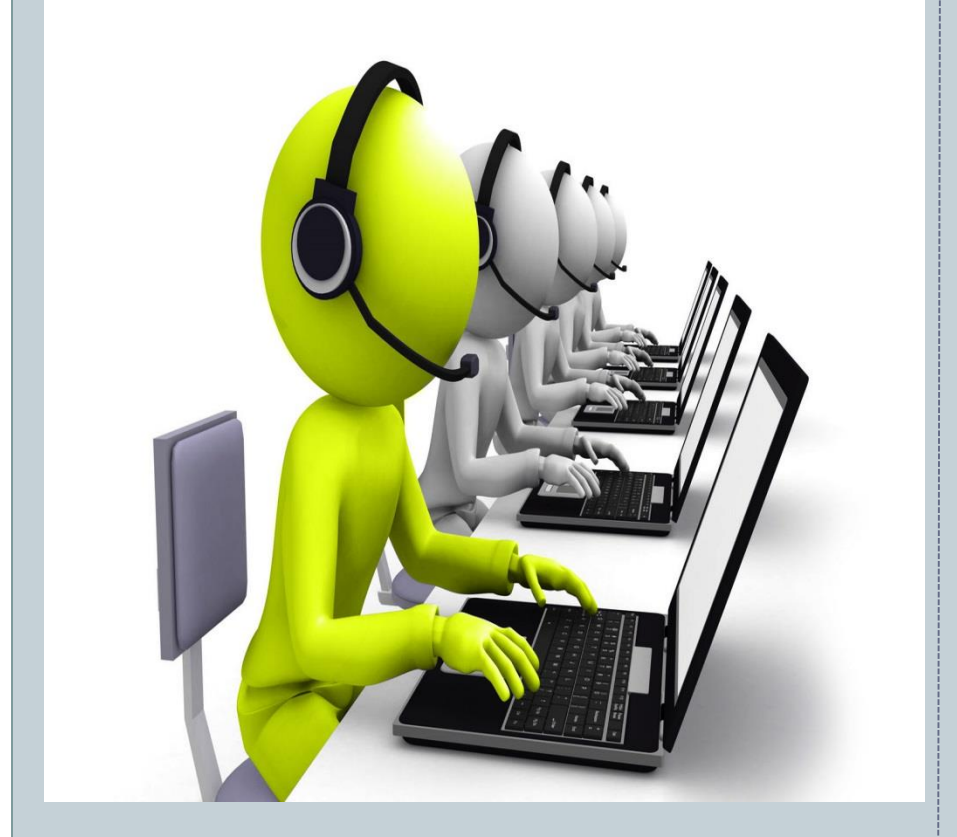

The EDRS Help Desk & Support line is here to help.

Please contact us at: 1-888-664-9491 (Option 7) or (207) 287-5447 <u>edrs.dhhs@maine.gov</u>

8:00a.m. ~ 5:00p.m.